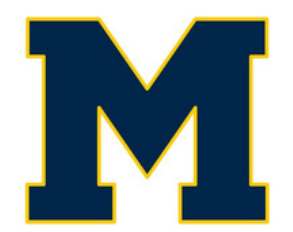

Muhlenberg School District Distrito Escolar de Muhlenberg Cómo crear una cuenta para padres en My School Bucks

1 Navegar a <u>https://www.myschoolbucks.com/</u>

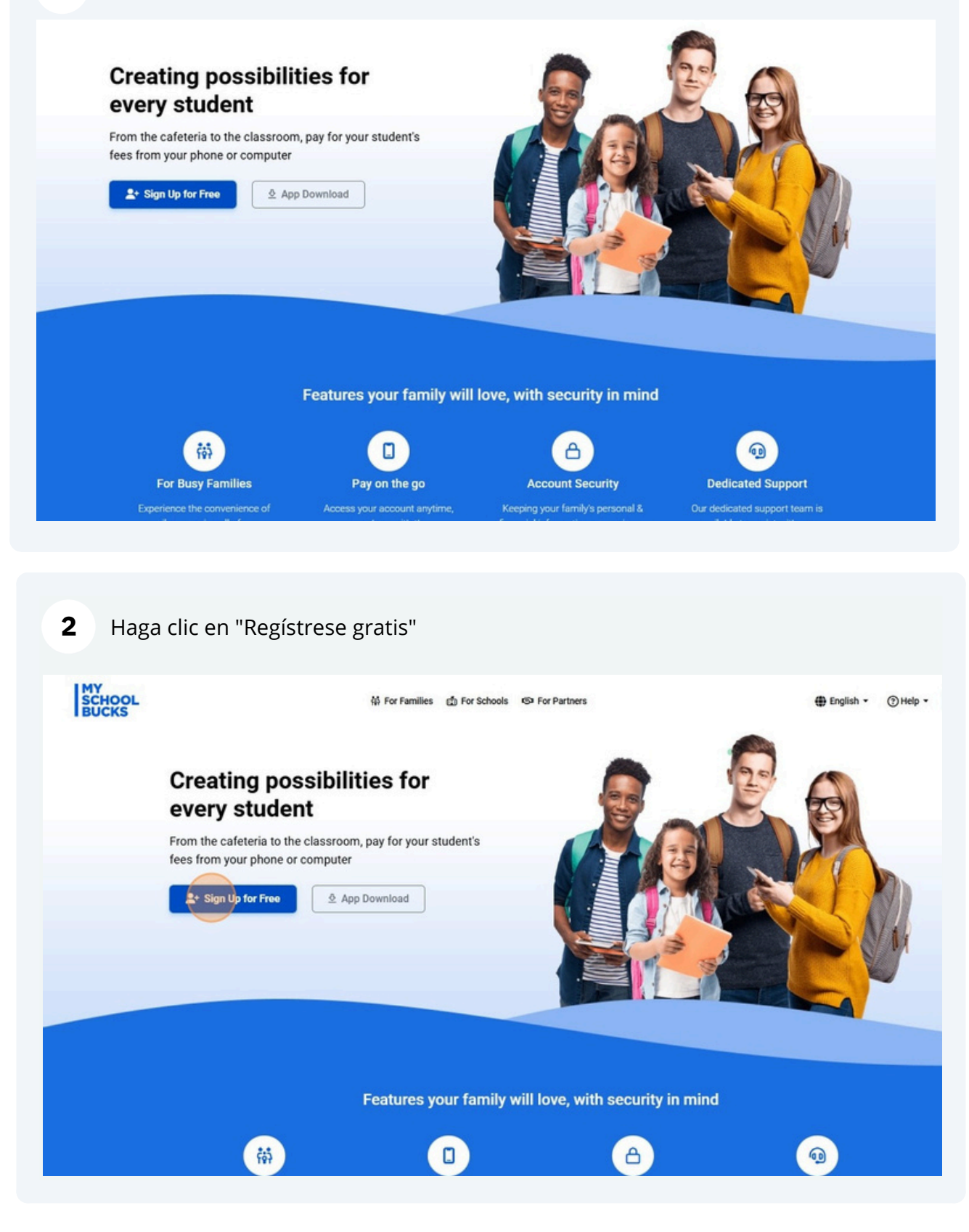

**3** Introduce tu email y haz clic en "Comenzar"

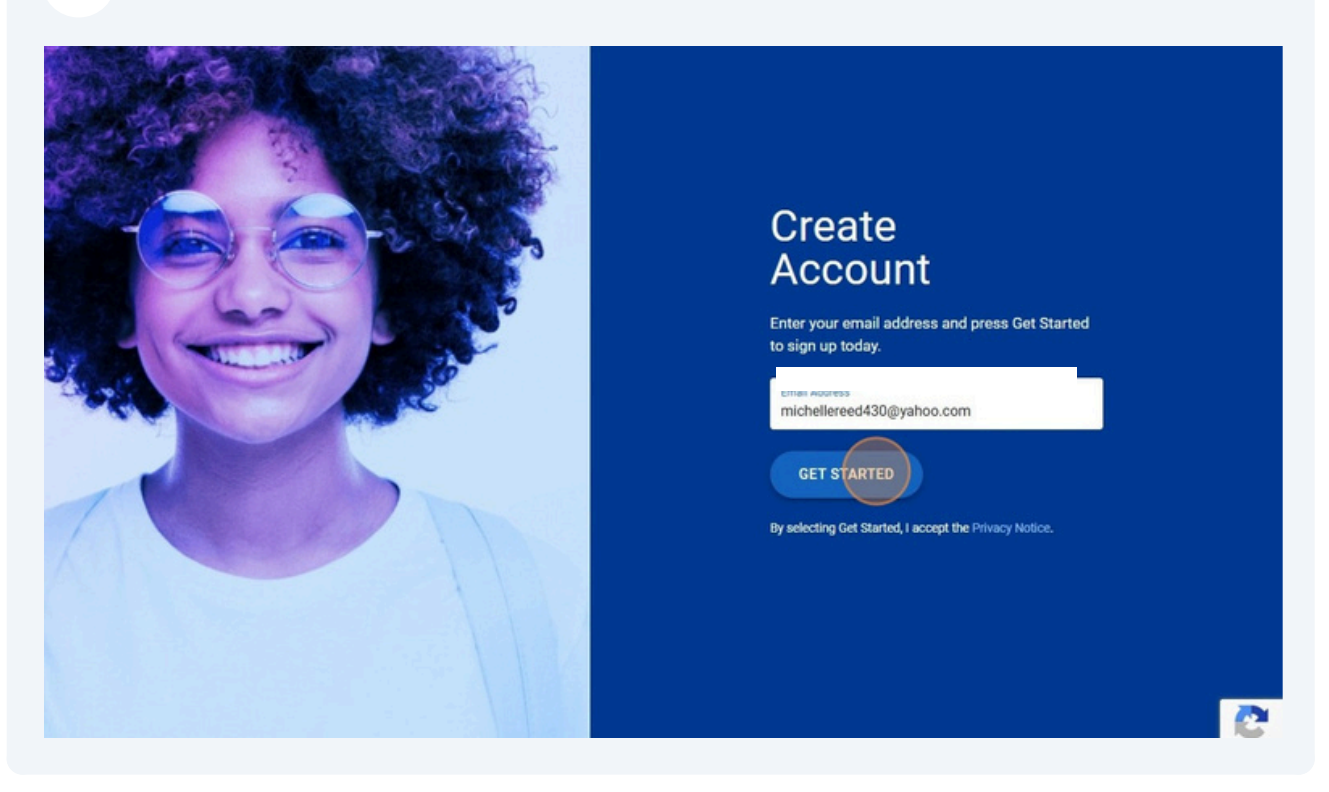

**4** Continue"Ingrese sus datos y haga clic en "Continuar"

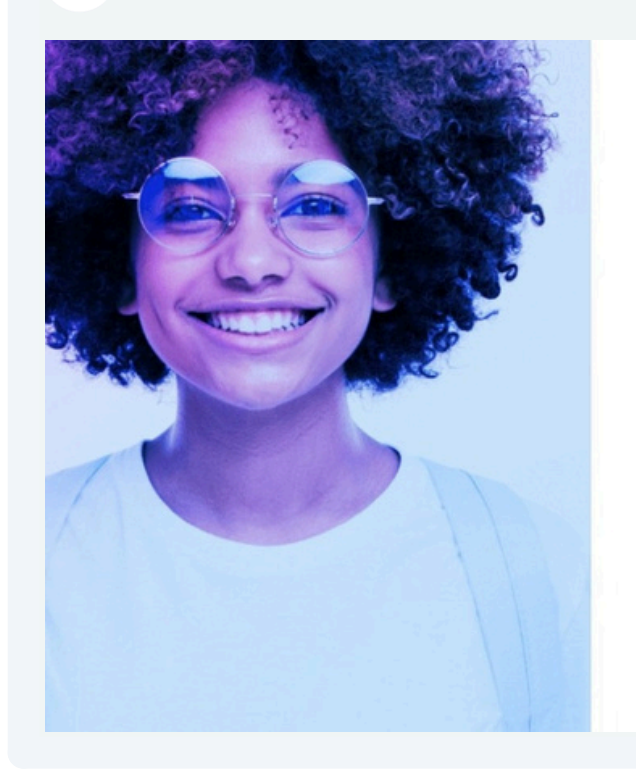

|                                                                         | anoo.com! Your ema          | 311   |  |
|-------------------------------------------------------------------------|-----------------------------|-------|--|
| address is your usernam                                                 | e. Let's finish setting     | q up  |  |
| your account. It will                                                   | just take a minute.         |       |  |
| Your First Name                                                         |                             |       |  |
|                                                                         |                             | 0     |  |
| Your Last Name                                                          |                             |       |  |
| , Mobile Phone Number                                                   |                             | _     |  |
|                                                                         |                             |       |  |
| Message and data rates may apply                                        | y. Msg freq varies. Text HE | LP to |  |
| S8664 for help. Text STOP to 58864<br>ferms of Service   Privacy Notice | to cancel.                  |       |  |
|                                                                         |                             |       |  |
|                                                                         |                             |       |  |
| BACK                                                                    | CONTIN                      | DE    |  |
| BACK                                                                    | CONTIN                      | DE    |  |
| BACK                                                                    | CONTIN                      | DE .  |  |
| BACK                                                                    | CONTIN                      | DE .  |  |
| BACK                                                                    | CONTIN                      |       |  |
| BACK                                                                    | CONTIN                      | be    |  |
| BACK                                                                    | CONTIN                      | be    |  |
| BACK                                                                    | CONTIN                      |       |  |
| BACK                                                                    | CONTIN                      |       |  |
| BACK                                                                    | CONTIN                      |       |  |

#### Verifique el número de teléfono y haga clic en "Continuar"

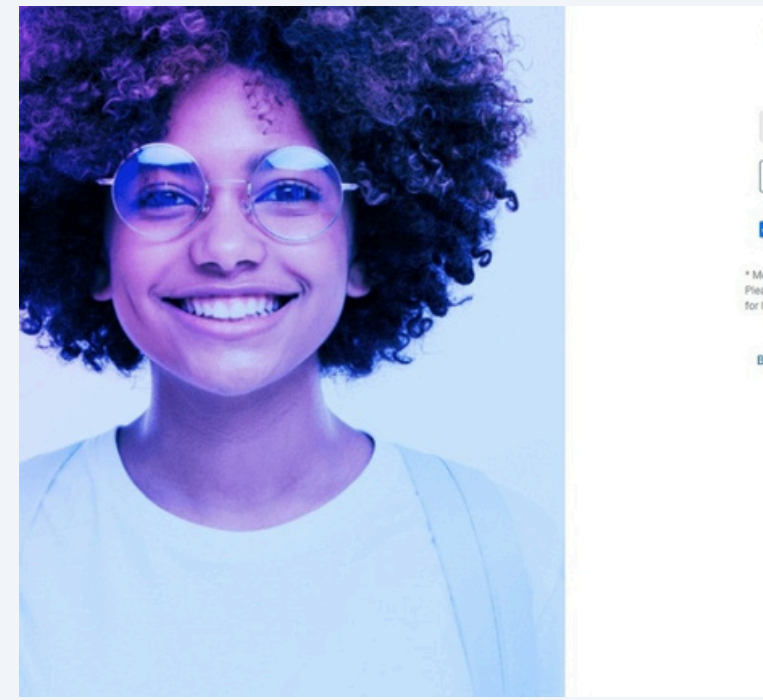

| Trai Tra                                | per and link it to your accou                                                  | nt.                           |  |
|-----------------------------------------|--------------------------------------------------------------------------------|-------------------------------|--|
|                                         |                                                                                |                               |  |
| 6                                       |                                                                                | 0                             |  |
| Enter verificatio                       | n code                                                                         |                               |  |
|                                         |                                                                                |                               |  |
| Opt-in to                               | receive text message alerts about                                              | your account                  |  |
| from MyS                                | ichoolBucks.                                                                   |                               |  |
| * Message and dat<br>Please respond "YI | ta rates may apply. Message frequen<br>ES" to continue receiving texts. Text I | cy may vary.<br>HELP to 58864 |  |
| for help. Text STOP                     | P to 58864 to cancel.                                                          |                               |  |
| 1000                                    |                                                                                |                               |  |
| BACK                                    | SET UP LATER                                                                   | NTINUE                        |  |
|                                         |                                                                                |                               |  |
|                                         |                                                                                |                               |  |
|                                         |                                                                                |                               |  |
|                                         |                                                                                |                               |  |
|                                         |                                                                                |                               |  |
|                                         |                                                                                |                               |  |
|                                         |                                                                                |                               |  |

Lisuing tracible or confured? Cuppert

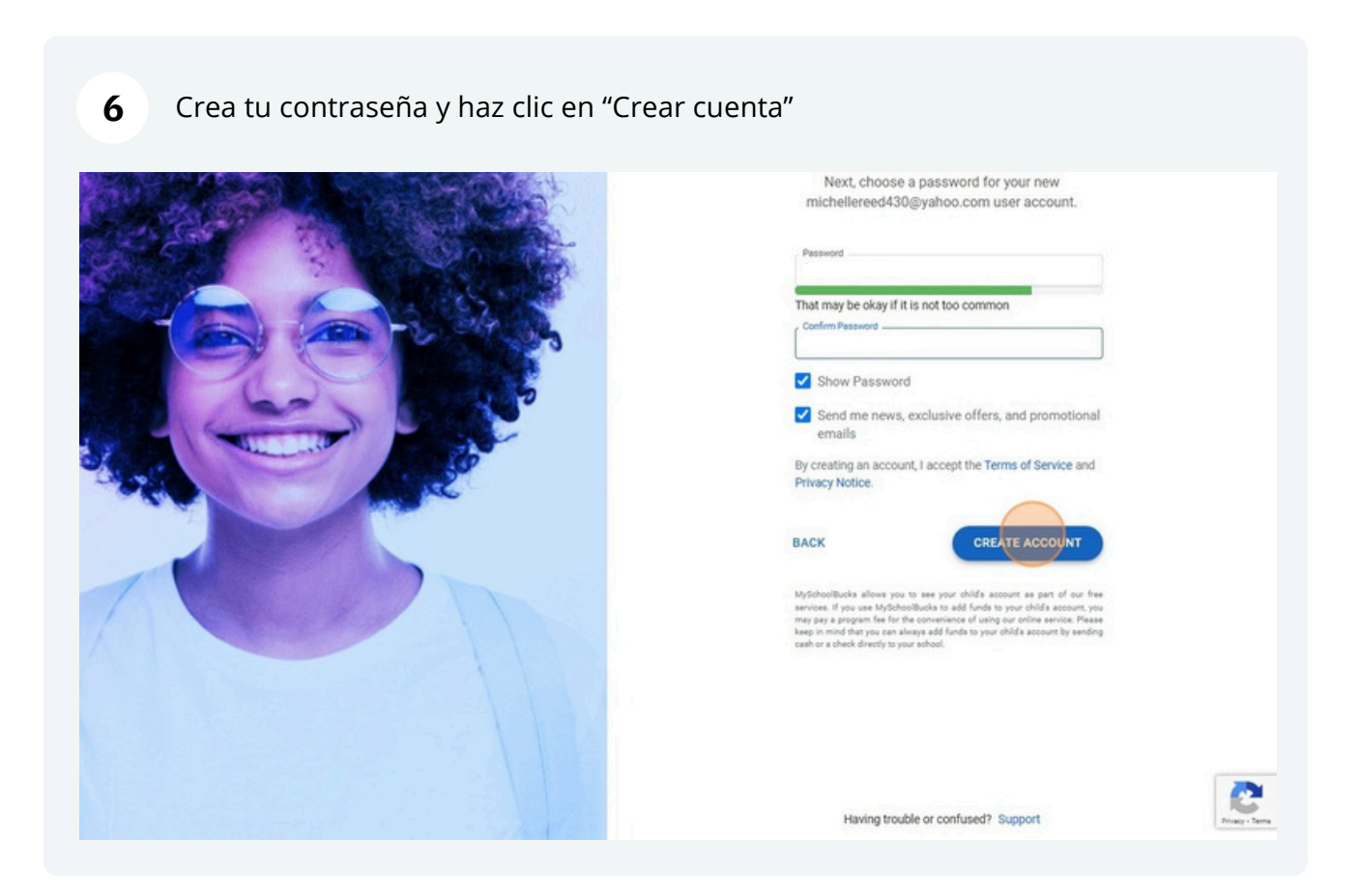

5

#### 7 Haga clic en "Iniciar sesión"

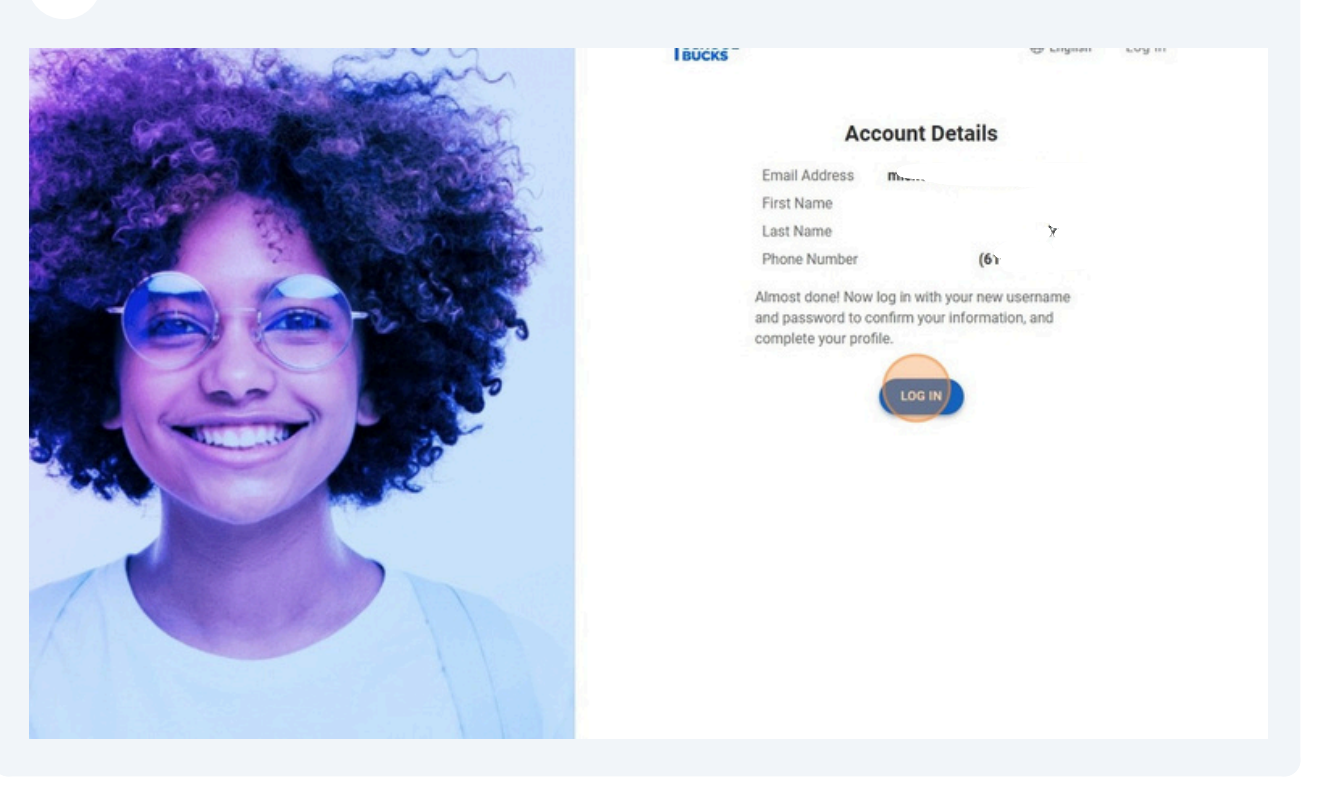

| 8 informationIngrese | sus datos de inicio de sesión            |  |
|----------------------|------------------------------------------|--|
| d                    |                                          |  |
|                      | MY<br>SCHOOL<br>BUCKS                    |  |
|                      | Username<br>kennedym@muhlsdk 2.net       |  |
|                      | Forgot username or password?      Log In |  |
|                      | Don't have an account? Register Now      |  |

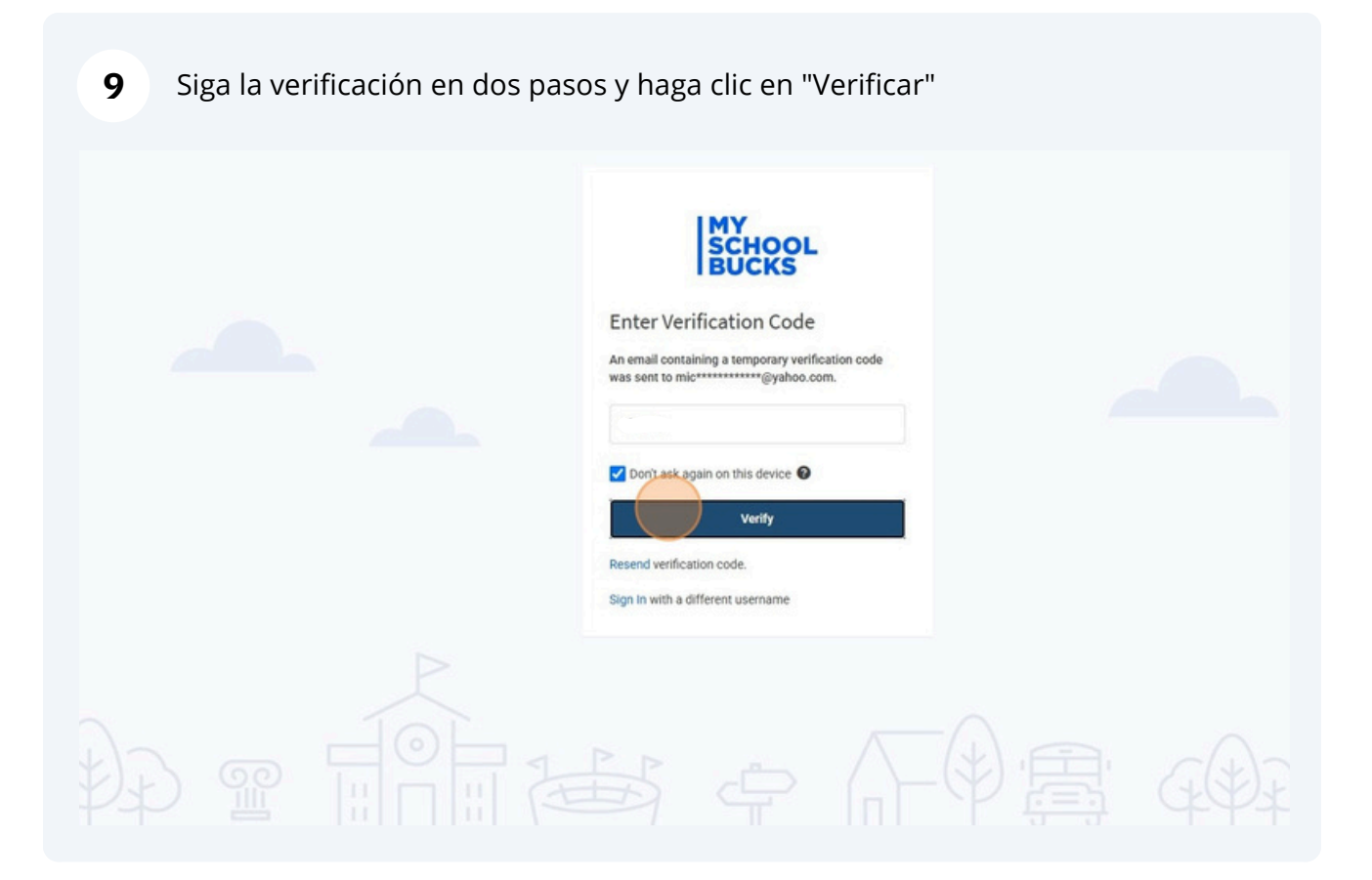

| Our Privacy Notic                                                                  | e has been updated                                                                                                    |
|------------------------------------------------------------------------------------|----------------------------------------------------------------------------------------------------|
| We have updated our Privacy Notice to improve readability                          | ty and to account for recent developments in privacy laws.                                                                                                    |
| By continuing to use myschoolbucks, you acknowledge y<br>Privac                    | v Notice                                                                                                    |
|                                                                                    | ok                                                                                                    |
| Ready to Get Started?                                                              | 671100                                                                                                    |
| Add your student(s) to MySchoolBucks to pay for                                    |                                                                                                    |
| school meals and much more.                                                        |                                                                                                    |
| Get Started                                                                        |                                                                                                    |
|                                                                                    |                                                                                                    |
|                                                                                    |                                                                                                    |
|                                                                                    |                                                                                                    |
|                                                                                    |                                                                                                    |
|                                                                                    |                                                                                                    |
| Contact Information                                                                | C Account Security                                                                                                    |
| Contact Information Edit                                                           | C Account Security                                                                                                    |
| Contact Information     Edit     Name     Mobile Phone                             | C Account Security Login Username (Edit)                                                                                                    |
| Contact Information Edit Name Mobile Phone Send text                               | Cogin Username Password Username Username Usern |
| Contact Information     Edit     Name     Mobile Phone     Send text     messages? | Account Security      Login     Usemane     Password     Security Questions     Edit                                                                                                    |

### Haga clic en "Comenzar"

|                                                                                                    |                                                                           | ⊕ En   |
|----------------------------------------------------------------------------------------------------|---------------------------------------------------------------------------|--------|
| Welcome to MySchoolBucks<br>Ready to Get Started?<br>Add your student(s) to MySchoolBucks to pay for<br>school meals and much more. |                                                                           |        |
|                                                                                                    | A A                                                                       |        |
| Contact Information                                                                                                    | C Account Security                                                        |        |
| Contact Information                                                                                                    | C Account Security                                                        |        |
| <br>Contact Information Edit Name Mobile Phone                                                                                      | C Account Security Login Username Password ******                         | Edit   |
| Contact Information (Edit<br>Name<br>Mobile Phone<br>Send text<br>messages?                                                         | C Account Security<br>Login<br>Username<br>Password<br>Security Questions | (Edit) |

Seleccione la opción "Pensilvania"

| CHOOL School District -                |                                                                              |                                        | Home 👻 Meal Ac                   | counts - Hel   |
|----------------------------------------|------------------------------------------------------------------------------|----------------------------------------|----------------------------------|----------------|
|                                        | Add District<br>Search or your district by state or province<br>Pennsylvania | Cancel                                 | <ul> <li>Add District</li> </ul> |                |
| Heartland<br>A Global Payments Company | Our Story<br>Contact Us<br>Help<br>Accessibility                             | Home<br>My User Profile<br>My Students | Download C                       | Dur Mobile App |
|                                        | Privacy Notice<br>Terms of Service<br>Cookies Settings                       |                                        | 6                                | 00             |

## **13** Seleccione la opción "Distrito Escolar de Muhlenberg"

|                                        |                                                                       |                                                                                        |                                        | Home • Meai Accounts • | n    |
|----------------------------------------|-----------------------------------------------------------------------|----------------------------------------------------------------------------------------|----------------------------------------|------------------------|------|
|                                        | Add District<br>Search for your dist<br>Pennsylvani<br>the Muhlenberg | rict by state or province<br>ia<br>I School District                                   | Cancel                                 | ~<br>~<br>Add District |      |
| Heartland<br>A Global Payments Company |                                                                       | Our Story<br>Contact Us<br>Help<br>Accessibility<br>Privacy Notice<br>Terms of Service | Home<br>My User Profile<br>My Students | Download Our Mobil     | e Ap |

| <b>14</b> Haga | a clic en "A    | gregar distrito"                |                 |                             |                 |
|----------------|-----------------|---------------------------------|-----------------|-----------------------------|-----------------|
| l District 👻   |                 |                                 |                 | Home • Meal Accounts • Help | • @ English • 🛛 |
|                | Add District    |                                 |                 |                             |                 |
|                | Coarob for your | district by state or province   |                 |                             |                 |
|                | Pennsyl         | Ivania                          |                 | ~                           |                 |
|                | th Mublen       | hera School District            | -               |                             |                 |
|                |                 |                                 | Cancel          | Add District                |                 |
|                |                 |                                 |                 |                             |                 |
| and            |                 | Our Story                       | Home            | Download Our Mobile App     |                 |
| ments Company  |                 | Contact Us                      | My User Profile | App Store Google            | Play            |
|                |                 | Help                            | My Students     | Connect With Us             |                 |
|                |                 | Accessibility<br>Privacy Notice |                 | A 0 D                       |                 |
|                |                 | Terms of Service                |                 |                             |                 |
|                |                 |                                 |                 |                             |                 |

**15** Complete las preguntas de seguridad y haga clic en "Actualizar perfil"

|       | ? What is the o | ountry of your ultimate dream vacation? |                         | Update Profile      |     |
|-------|-----------------|-----------------------------------------|-------------------------|---------------------|-----|
| tland |                 | Our Story<br>Contact Us                 | Home<br>My User Profile | Download Our Mobile | Арр |

| We have updated our Terms of<br>Service<br>By clicking Accept, you are agreeing to the updated Terms of<br>Service. |  |
|----------------------------------------------------------------------------------------------------|--|
|                                                                                                    |  |
|                                                                                                    |  |

# **17** Haga clic en "Agregar estudiante"

HOME > ADD STUDENT

|                                                                                    | Welcome                                                    | e to the Muhlenberg School Distric                                                                                                    | ct Parent Portal                                                                                                    |
|------------------------------------------------------------------------------------|------------------------------------------------------------|----------------------------------------------------------------------------------------------------|----------------------------------------------------------------------------------------------------|
| ?                                                                                  | My<br>20<br>as<br>Pa<br>qu                                 | y School Bucks is now open. We thank you<br>23-24 school year. Please contact Carey K<br>sistance with Food Service questions, 610-<br>langio at the Muhlenberg School District fo<br>estions, 610-921-8000 ext. 5527.Have a gr | for your business. Have a success<br>line at the Muhlenberg School Distr<br>921-8000 ext. 3524. Please contact<br>rr assistance with Technology invol-<br>eat year. |
| student to your account.<br>+ Add Student                                          |                                                            |                                                                                                    | Announcement from Muhlenberg School                                                                                                    |
| MSB Greenlight                                                                     |                                                            |                                                                                                    |                                                                                                    |
| Let's build smart<br>money habits together<br>Exclusive to MySchoolBucks families, | Store<br>Shop your school for books,<br>clothes, and more. | Invoices<br>You currently have no unpaid<br>invoices.                                                                                                    |                                                                                                    |
| sign up for Greenlight & get your first 3<br>months on us.<br>Get started          |                                                            |                                                                                                    |                                                                                                    |
|                                                                                    |                                                            |                                                                                                    |                                                                                                    |
| Haga clic on "+ Agrogar os                                                         | tudiante""                                                 |                                                                                                    |                                                                                                    |

|                                        | Find your students<br>Let's find your students. Select 'Add student' to<br>begin.<br>There are currently no students on your<br>account.<br>+ Add student<br>Cancel |                                        |                         |
|----------------------------------------|----------------------------------------------------------------------------------------------------|----------------------------------------|-------------------------|
| Heartland<br>A Global Payments Company | Our Story<br>Contact Us<br>Help<br>Accessibility                                                                                                    | Home<br>My User Profile<br>My Students | Download Our Mobile App |

**19** ¡Siga las instrucciones para agregar a su estudiante y luego estará listo en el sistema!